## Publishing an Assessment to Blackboard from Respondus

(For New Users)

- Open the assessment you wish up upload within the Respondus program.
- 2. Click on the *Preview and Publish* tab at the top of the window.

| Start E        | dit Settings & Preview & Patriceval & Reports                                  | Blackboard 7.x - 9. |
|----------------|--------------------------------------------------------------------------------|---------------------|
| Start          | Open or Create 2                                                               |                     |
| Introduction   | Current Personally: Blackboard 7 x - 3 x -                                     |                     |
| Open or Create | Open a Responda lia                                                            |                     |
|                | Create array Reporter lie.                                                     |                     |
|                | Test Bank     Loade a publicle test bank and select questions for     an incom |                     |
|                | Exam<br>Vitrardi<br>Reported Fac.                                              |                     |
|                | Toport<br>Questions                                                            |                     |
|                | Archive<br>Witzard                                                             |                     |
|                |                                                                                |                     |

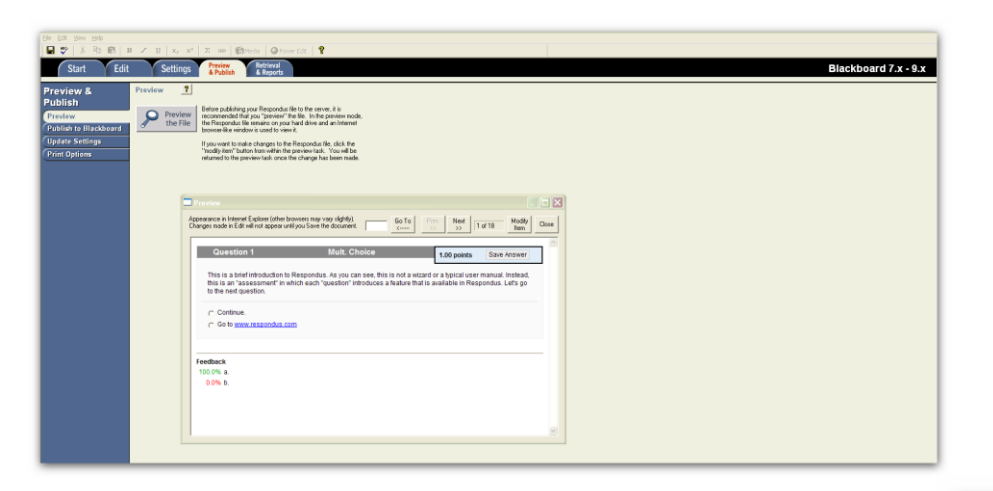

- 5. Click the *Publish Wizard* button in the middle window.
- It will open a new window for you to work in. Choose if this quiz will be published to one course or to multiple. If it will be published to multiple, choose *Batch Publish to multiple courses*. You can also save the pool of questions to your computer for manual upload to Bb.
- To upload to a course, you first need to set up the server information for the course(s) to which you are publishing. To do this, first choose from the drop down list *-add new server-*.

| dd New Server Setting        | 5                     |      |      |
|------------------------------|-----------------------|------|------|
| Preconfigured server setting | gs may be available f | ior: |      |
| University of Central Arkans | as                    |      |      |
| C Yes, check for preconfi    | gured server settings |      |      |
| No, I want to enter the      | server settings manu  | ally |      |
|                              |                       |      |      |
|                              |                       |      |      |
|                              |                       |      |      |
|                              |                       |      |      |
|                              |                       |      |      |
|                              |                       |      |      |
|                              |                       |      |      |
|                              |                       |      |      |
|                              |                       |      |      |
|                              |                       |      | <br> |

This will bring up a new window. [Note: This only needs to be done once for your first publish on each computer. If you've done this step before, the server information will appear in the middle box. Skip to step 15.]

8. In this new window, choose the option *Yes, check for preconfigured server settings* and click *Next*.

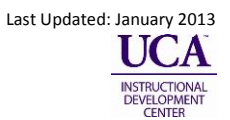

3. Preview your assessment to make sure everything within it is to your standard.

4. Once everything is set up as you wish it to be, click on the *Publish to Blackboard* button on the left of the window.

|                                                                                                    | X |
|----------------------------------------------------------------------------------------------------|---|
| Type of Publish - Local File, Single Course, or Batch Publishing     Publish to single course     Batch Publish to multiple courses     Save pool to local file for manual uploading |   |
| <ol><li>Choose an existing server, or "add new server" to add settings information for a new server</li></ol>                                                                        |   |
| Blackboard Server:                                                                                                    |   |
| Settings: Choose "add new server" or an existing server Add Settings                                                                                                    |   |
| 3. Press (Next) to connect to server                                                                                                    |   |
| Back Next Cancel Hel                                                                                                    |   |

From this drop down box (right), select the server to which you are publishing questions. This will typically be Bb Learn
 9.1 unless you are specifically building a course on the Cheetah server.

| Success! The server settings have been                                                           | n downloaded for:                                  |
|--------------------------------------------------------------------------------------------------|----------------------------------------------------|
| University of Central Arkansas                                                                   |                                                    |
| 1. Enter a name to describe this Blackbo                                                         | oard server (e.g. "My Bb Courses")                 |
| 2. Enter your login information for this Bla                                                     | ackboard server                                    |
| User name                                                                                        | Password                                           |
| Save my User Name and Passwo<br>(If this is a shared computer, don't                             | rd on this computer.<br>t select this box!)        |
| <ol> <li>Respondus can run a connection test<br/>to make sure it can communicate with</li> </ol> | t using the above settings<br>h your online course |
| <ul> <li>Run connection test</li> </ul>                                                          |                                                    |
| C Skip connection test                                                                           |                                                    |
|                                                                                                  |                                                    |

| incose seri |            |             |           |                 |              |            |
|-------------|------------|-------------|-----------|-----------------|--------------|------------|
| More than o | one e-lear | ning syster | n is use  | d at your insti | tution. Plea | ise select |
| the appropr | late syste | m from the  | list delo | W               |              |            |
|             |            |             |           |                 |              | -          |
|             |            | OK          | 1         | Connel          | N            |            |
|             |            | UK          |           | Lancel          | 3            |            |

The next window (left) is where you will give a description of the server your course is in. If your course is in Production (accessed through myUCA), type "Bb Learn – Production." If your course is on the sandbox/Cheetah server, type "Bb Learn - Cheetah."

10. The User name and Password it is asking for are your User name and Password for the Blackboard system. This will be the same User name and password you use to get into My UCA. <u>IF</u> you are the only person that uses the computer you are currently on, you may check the box next to *Remember my User Name and Password*. However, if your computer is shared by other faculty, staff, or students <u>DO NOT</u> check this box.

11. Click Next when finished entering the server information. You will then need to answer the following questions.

| 1. Choose Course to publish to   |                                 |
|----------------------------------|---------------------------------|
| Vicki Parish Training Sandbo     | x                               |
| 2. Create or Replace Exam/Sun    | vey or Pool                     |
| Exam/Survey                      |                                 |
| Create new Exam                  | Respondus Introduction Bb Leam  |
| C Replace existing Exam          | <b>_</b>                        |
| Pool                             |                                 |
| C Create new Pool                | Respondus Introduction Bb Learn |
| C Replace existing Pool          | <b>_</b>                        |
| 3. Additional options for Exam/S | urvey                           |
| Apply Random Blocks to B         | Exam                            |
| Apply Settings to Exam           |                                 |
| Link Exam to Content Area        | a and make available            |
|                                  |                                 |
|                                  | N                               |

For Create or Replace Exam/Survey or Pool, choose if you wish to create a new exam, replace an existing exam, create a new pool, or replace an existing pool of questions.

Choose the additional options you wish to apply to the test. (<u>Note</u>: Unless you are using question sets in this test, uncheck *Apply Random Blocks to Exam* for best results.)

Click *Next* when you are satisfied with the setting options. (<u>Note</u>: This is the last chance to make changes, so double check your options.)

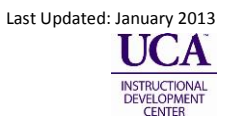

12. Once the window looks similar to this, click *Finish*.

| Start Blac<br>Exam/Surv<br>Removing | ckboard 9.x Publi<br>rey: Respondus I<br>old questions | ish<br>ntroduction Bt | b Learn |  |  |  |
|-------------------------------------|--------------------------------------------------------|-----------------------|---------|--|--|--|
| Completed                           | uuestions<br>successfully 4                            |                       |         |  |  |  |
|                                     |                                                        |                       |         |  |  |  |
|                                     |                                                        |                       |         |  |  |  |
|                                     |                                                        |                       |         |  |  |  |

13. Congratulations! You have posted your first quiz to Blackboard from Respondus. Next time you post information to the <u>same server</u>, you can skip #7-12. To set up a quiz on the opposite server (Bb Learn Cheetah/Bb Learn Production) of the one you just finished, follow all of the above instructions again.

## Notes:

- Download Respondus 4.0 from the IT website: <u>http://uca.edu/it/respondus-4-0/</u>
- The Respondus 4.0 software can be used for more than simply transferring questions from one server to the next. Respondus 4.0 is a powerful tool for creating and managing exams and surveys that can be published directly to Blackboard and/or printed.
- Remember to update your Respondus 4.0 software regularly. To do this, open the Help menu and choose Check for Update from the list.

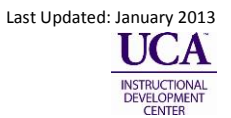